Measuring Success: Using the Indicators for Disability Grant Program Grantees

March 7, 2019

Sandra Harrell, Associate Director Center on Victimization and Safety Vera Institute of Justice

Vera Center on Victimization + Safety

# Overview of the Performance Indicators

### What are Indicators?

- They allow users to evaluate performance and to develop strategic plans.
- Indicators are easily measured details that are used to represent hard-to-measure, abstract concepts
- They must be concrete (focused on one specific detail) and measureable (able to be observed, recorded, and scored).
- Indicators must be collected over time.
  - Repeated collection over time allows for the users to track progress, regress, or lack of change.

#### **Indicator Fundamentals**

- No single indicator is good enough
  - Most access and safety issues are multi-faceted and require multiple measures
  - Groups of 4-6 complimentary indicators are used to measure one broad concept
- No single data source is perfect
  - Data from multiple sources should be used to explore all aspects of the concept
  - Data sources are specified for each indicator

### History of the Indicators

- Beginning in 2012, Vera developed a performance indicator management system with funding from OVW.
- Released in 2015, the performance indicator management system measures a variety of aspects of different types of agencies' ability to effectively serve survivors with disabilities.
- In 2018, Vera developed a set of indicators to measure how well hearing agencies serve Deaf survivors.

# History of the Indicators (2)

- There are 6 sets of performance indicators: Disability Service Organizations, Residential Domestic Violence Agencies, Non-Residential Domestic Violence Agencies, Rape Crisis Centers, Dual DV/SA Agencies, Deaf Indicators
- Currently, 49 agencies use the indicators (not including 2018 grantees).

| Туре                | Number |
|---------------------|--------|
| Disability Orgs     | 20     |
| Dual DV/SA          | 7      |
| Rape Crisis Centers | 7      |
| Residential DV      | 5      |
| Non-Residential DV  | 4      |
| Deaf Indicator      | 6      |
| TOTAL               | 49     |

### The System

Vera Center on Victimization + Safety

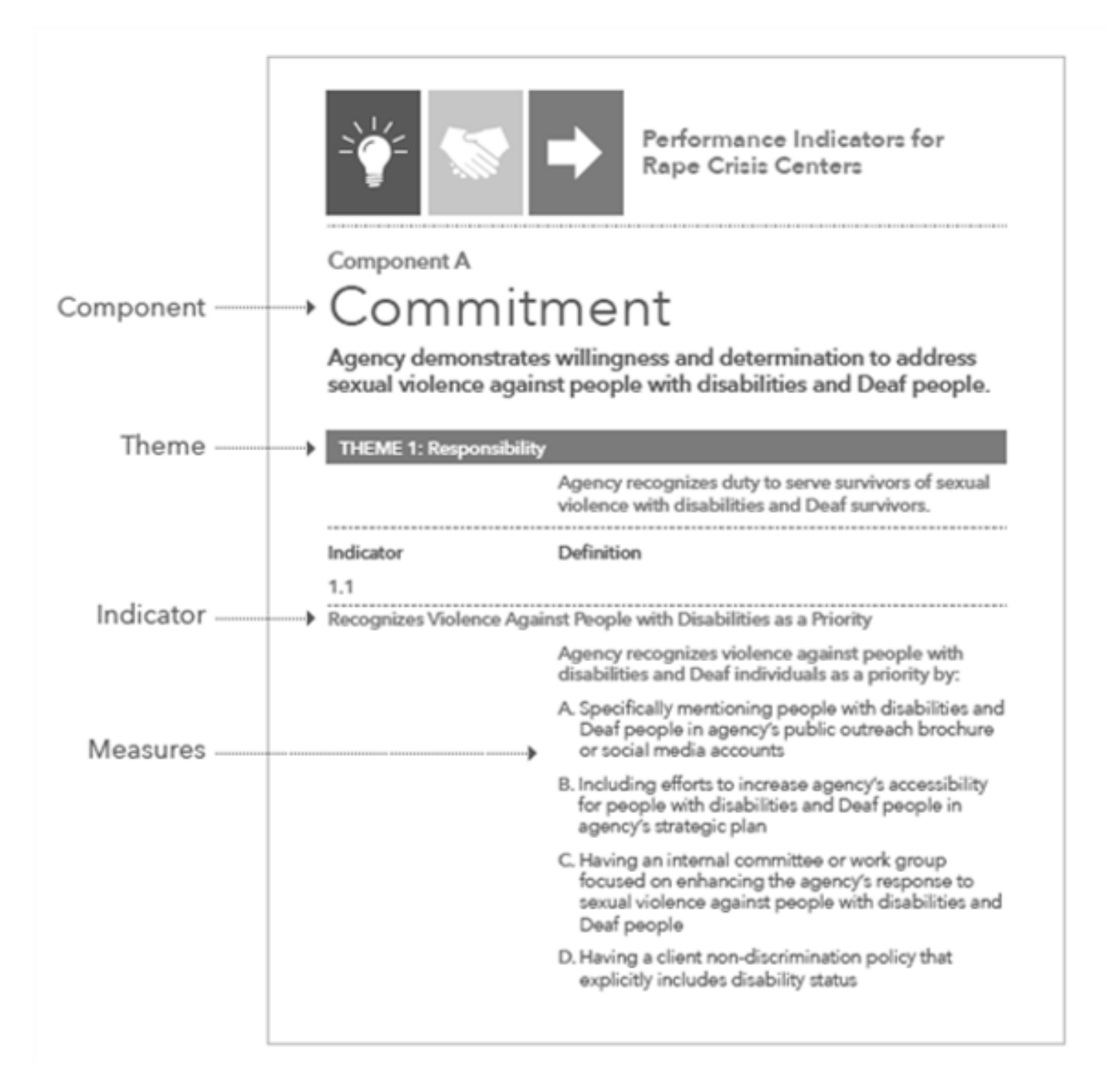

#### The System

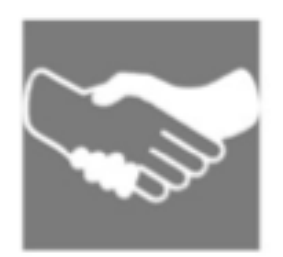

#### Commitment

A willingness and determination to serve survivors of domestic and sexual violence who have disabilities.

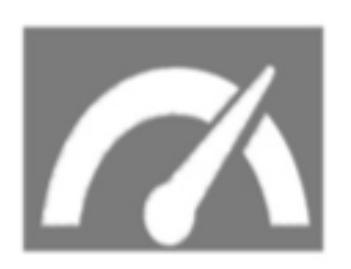

#### Capacity

The knowledge, skills, programmatic capabilities, and resources to effectively serve survivors with disabilities.

### Elements of the System

#### Commitment

- Theme 1: Responsibility
- Theme 2: Partnerships
- Theme 3: Policies

#### Capacity

- Theme 1: Material Resources
- Theme 2: Human Resources
- Theme 3: Programmatic Activities

### Indicator Measures - Example

#### Theme 1: Responsibility Indicators

#### 1. Recognizes as Priority

- 2. Promotes Accessibility
- 3. Raises Funds
- 4. Includes in Budget

#### 5. Collects Data

#### 6. Uses Data

#### 1. Recognizes as Priority

Agency recognizes violence against people with disabilities and Deaf individuals as a priority by: Specifically mentioning people with disabilities in agency's public outreach brochure or social media accounts.

- Including efforts to increase agency's accessibility for people with disabilities in agency's strategic plan.
- Having an internal committee or work group focused on enhancing the agency's response to domestic and sexual violence against people with disabilities.

Having a client non-discrimination policy that explicitly includes disability status.

#### **Data Sources**

- Agency Documents
  - Data collection method: intake forms, policies, procedures, training materials, resource sheets
- Agency's physical and material resources
  - Data collection method: Agency Observations
- The staff of your organization
  - Data collection method: Staff Interview Questions

#### **Measures and Data Sources**

#### **Recognizes as Priority**

Agency recognizes violence against people with disabilities and Deaf individuals as a priority by: Outreach brochure Specifically mentioning people with disabilities and Deaf people in agency's public outreach brochure or social media accounts. Including efforts to increase agency's accessibility \_\_\_\_\_ Strategic plan for people with disabilities and Deaf people in agency's strategic plan. Having an internal committee or work group focused on enhancing the agency's response to Work group roster domestic and sexual violence against people with disabilities and Deaf people. Having a client non-discrimination policy that explicitly includes disability status. Non-discrimination policy

**Data Sources** 

### Scoring

- The indicators reflect your commitment to and capacity for serving survivors with disabilities.
- Scores are based off of a point scale ranging from 0 to 100.

#### **Average Scores**

| COLLABORATION    |        | SCORE  |        |        |        |        |
|------------------|--------|--------|--------|--------|--------|--------|
|                  | Time 1 | Time 2 | Time 3 | Time 4 | Time 5 | Time 6 |
| Collaboration 1  | 32     | 32     | 32     | 33     | 38     | 38     |
| Collaboration 2  | 32     | 26     | 30     | 46     | 50     | 50     |
| Collaboration 3  | 32     | 13     | 14     | 25     | 31     | 28     |
| Collaboration 4  | 30     | 29     | 30     | 30     | 45     |        |
| Collaboration 5  | 24     | 25     | 14     | 21     |        |        |
| Collaboration 6  | 21     | 27     | 28     | 31     |        |        |
| Collaboration 7  | 23     | 26     | 26     | 26     |        |        |
| Collaboration 8  | 28     | 38     | 43     | 47     |        |        |
| Collaboration 9  | 34     | 31     | 33     | 33     |        |        |
| Collaboration 10 | 32     | 39     | 34     |        |        |        |
| Collaboration 11 | 29     | 32     | 35     |        |        |        |
| Collaboration 12 | 33     | 34     |        |        |        |        |
| Collaboration 13 | 34     | 44     |        |        |        |        |
| Collaboration 14 | 28     | 18     |        |        |        |        |
| Average          | 27     | 30     | 29     | 32     | 41     | 39     |

### Changes in Capacity Over Time

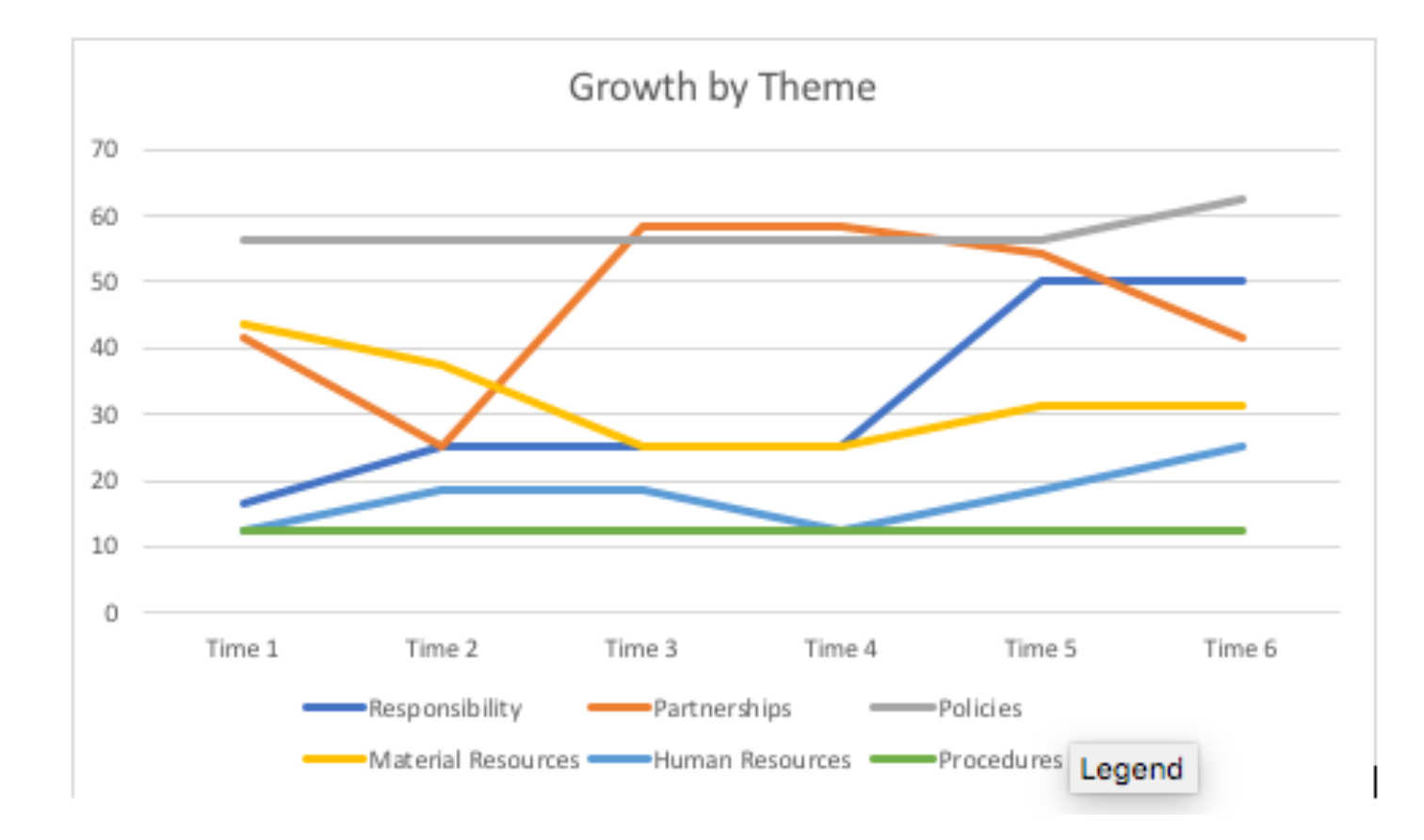

# Changes in Capacity Over Time (2)

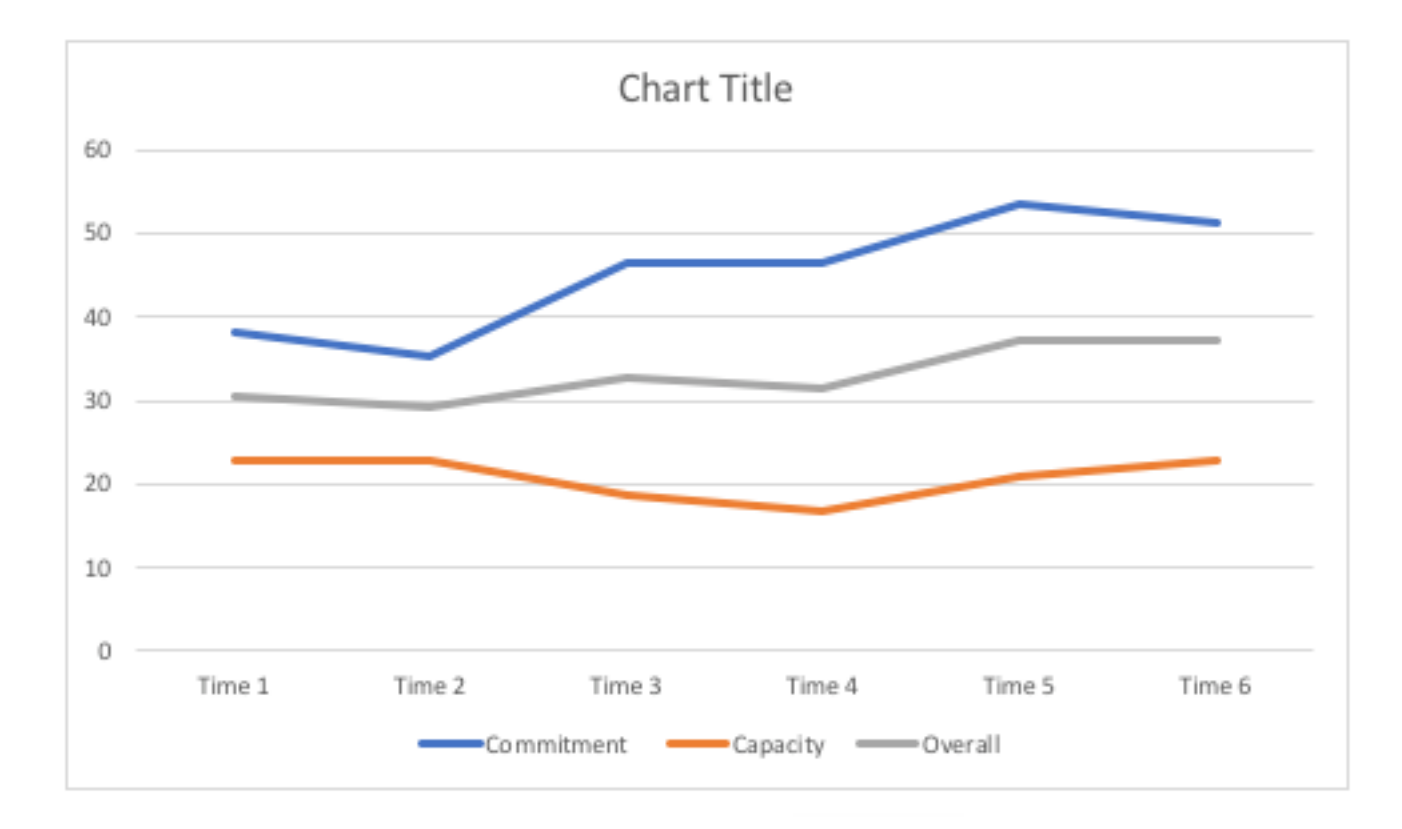

# **Online Indicator System**

- Vera is launching its online indicator system in 2018.
- To score your agency, you will make use of internal documents, observations, and staff interview questions.
- The performance indicators are scored every 6 months using this system.

# Online Indicator System (2)

- The online system automatically generates your score once you have completed the indicator questions, and allows you to track trends over time, as well as compare your scores to agencies of the same type.
- Upon registration, you will be able to select the name and location of your organization, and select your agency type.
- You will also be able to add individuals to your organization and set their permissions.

| Getting S | Started        |  |
|-----------|----------------|--|
| Log In    | Create Account |  |
|           |                |  |

Visit indicators.endabusepwd.org to get started.

In the upper right hand corner of the screen you will see two options: log in and create an account. Click create an account to get started.

### **Creating an Account**

#### **Create an account**

Create an account to start evaluating your organization's ability to address the needs of survivors with disabilities.

| Full name                                 |          |
|-------------------------------------------|----------|
| Full Name                                 |          |
| Email                                     |          |
| Enter email                               |          |
| Password                                  |          |
| Password                                  |          |
|                                           | Continue |
| Already have an End Abuse account? Log In |          |
| Assess your organiz                       | zatil    |

Once you click "Create Account" a box will pop up. Enter your name, email, and a password to create an account.

### Creating an Account (2)

| Name of your organization |         |          |
|---------------------------|---------|----------|
| Enter name of your organ  | ization |          |
| City                      | State   |          |
| Enter city                |         | <b>*</b> |
| Agency type               |         |          |
|                           |         | *        |
|                           |         |          |

Next you will fill out information about your organization. Here you can enter its name, where it is located, and its agency type.

### Successfully Creating an Account

| Welcome to N                      | Measuring Success                           |          |
|-----------------------------------|---------------------------------------------|----------|
| Leni's Test Org<br>Washington, DC | Domestic Violence - Rape Crisis Dual Agency | Select > |
|                                   |                                             |          |

When you have successfully created an account you will see the following screen. Click on select to get started with the assessment process.

#### Assessments

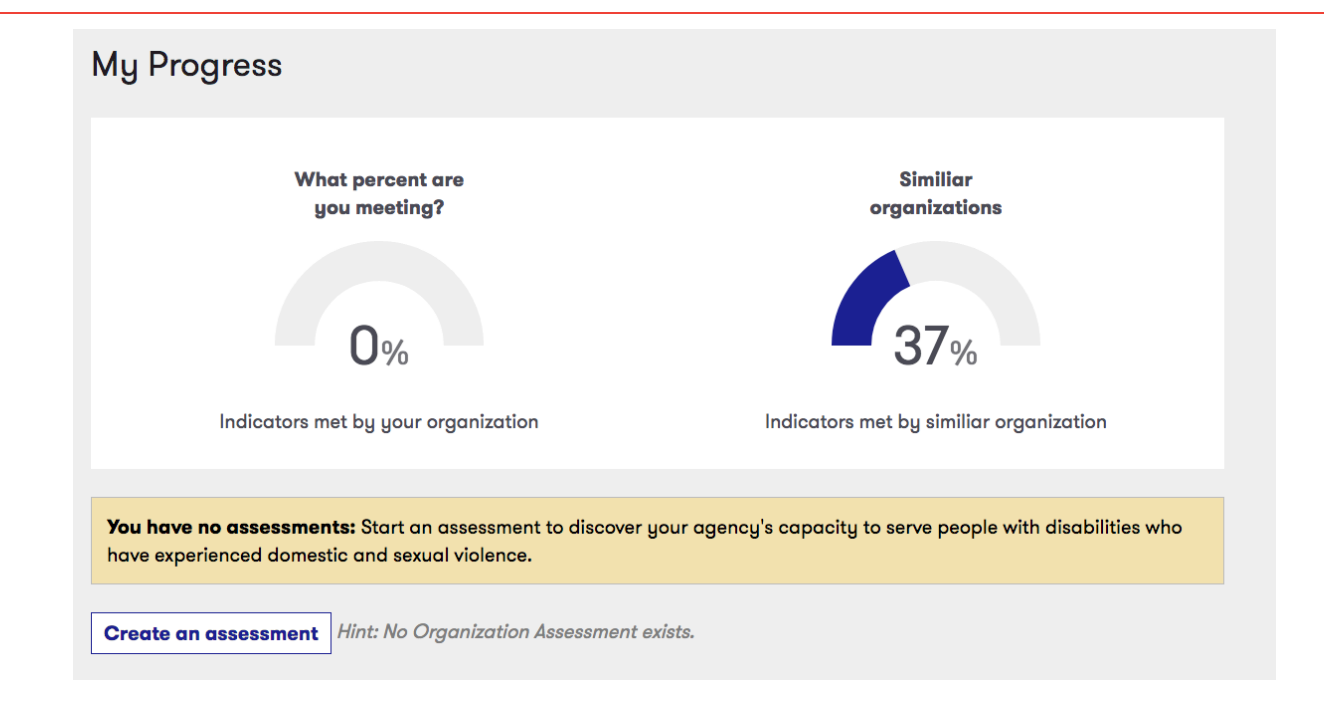

Because you have not yet completed an assessment, there will be no data entered in the system. As such, it will show you a comparison of your organization and similar organizations. To enter data, click "Create an Assessment."

### Assessments (2)

Home / Assessments / February, 2018 February, 2018 **Client Documents Documents** 1. Consent for services form Client Documents Our agency's consent for services form (check all that apply): Curricula Is written in short, simple sentences and defines complex words Interagency Agreements Other Includes images to augment text and explain core concepts Policies Programmatic Resources Staff Resources **Staff Questions** 2. Intake forms/packet Our agency's intake packet is available (check all that apply): Observations In font that is 14 point or greater In Braille upon request Previous Next In Progress 0%

When you go to create an assessment, you will see the following system. This system is the online indicators. You will be required to check appropriate measures under each component to score your agency.

### Assessment (3)

#### Documents Client Documents Curricula Interagency Agreements Other Policies **Programmatic Resources** Staff Resources **Staff Questions** Observations

The panel on the left side of the screen shows you the source type needed to complete each section. As you successfully complete each section, a blue checkmark will appear next to each data source. You will make your way through the system by selecting answers to each indicator question under each data source, selecting the "Next" button at the bottom right hand corner of your screen to move forward through the assessment.

#### Assessment (4)

In Progress 100%

View results

The system tracks your progress with the assessment on the bottom bar. When you have completed the assessment, you will have the option to view your results. Click the button at the bottom right to see them.

#### **Finalize assessment**

You have answered all of the questions in the assessment. Are you ready to view your results?

No, continue editing Yes, view results

Once you click that button, the above screen will appear. Click "No, continue editing" to review or revise your assessment. Click "Yes, view results" to proceed to your score.

#### Results

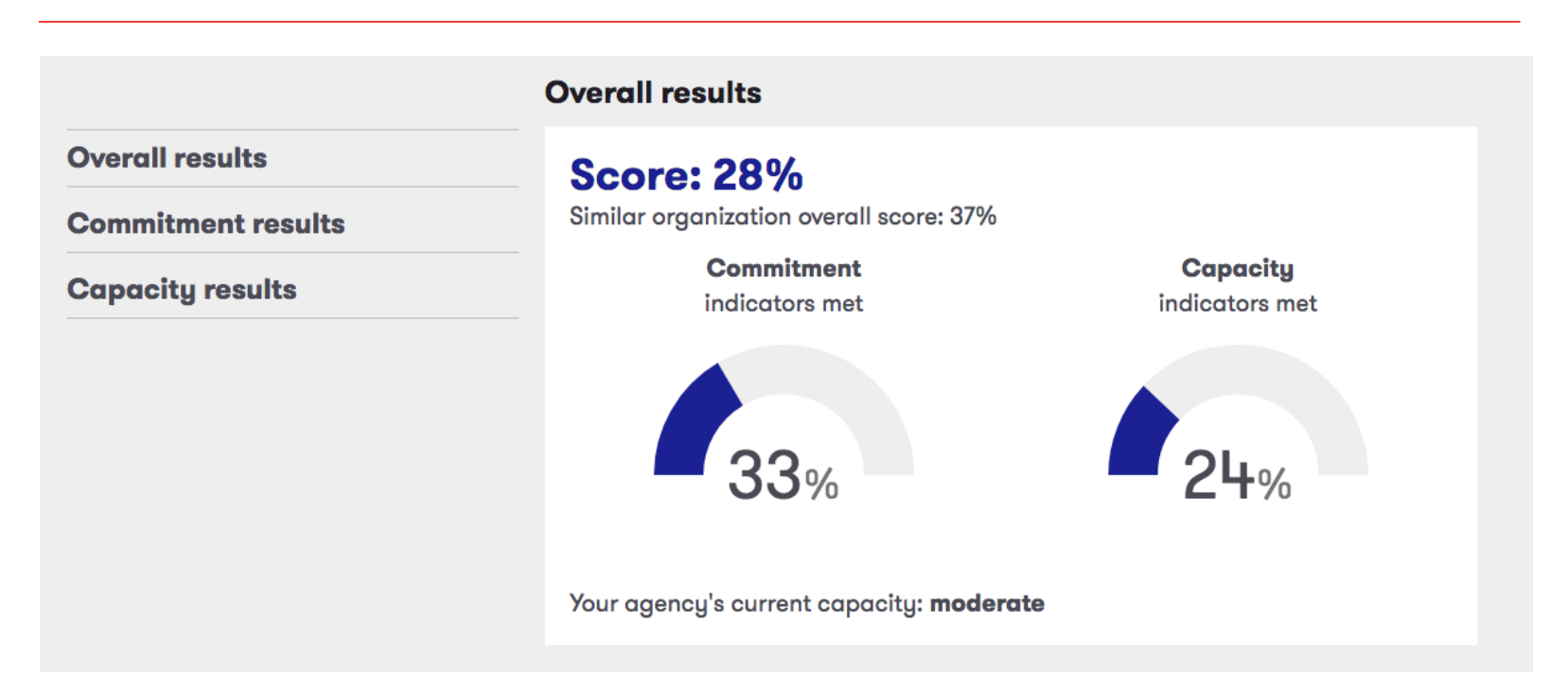

Completed assessments will generate an snapshots of your results. You can view your overall score, or results for the commitment and capacity components.

# Results (2)

#### **Commitment results**

Your commitment results help gauge your agency's willingness and determination to be a leader in this area and to be as effective as possible in its work to address abuse of people with disabilities. Review the detailed results to identify specific areas of development and strength you can build upon as you work to meet the needs of survivors with disabilities.

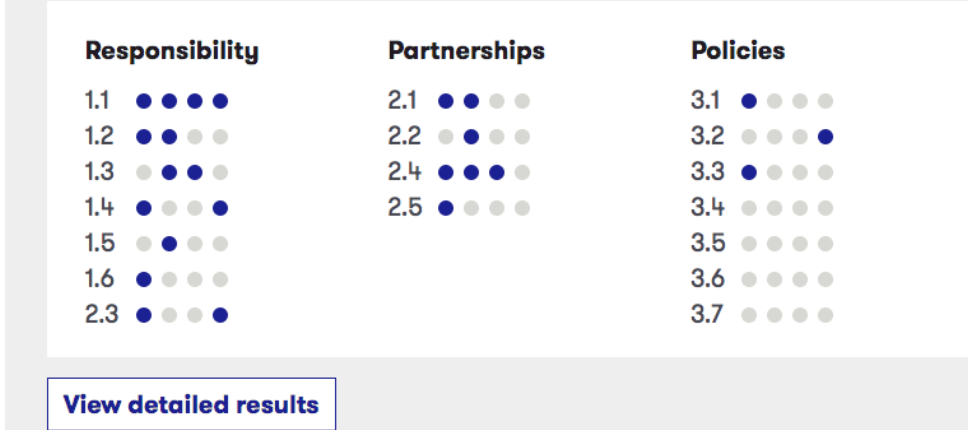

You will be able to see which indicators for each component you have satisfied, and which indicators you have not. You may click view detailed results to see more intricate information about your results.

#### **Collecting Required Information**

#### **Data Sources Required**

Before you begin your assessment, you will need to gather three types of information: 🖤

- Agency documents: These are written documents currently being used by your agency to collect, share, or track
  information such as intake forms, policies, procedures, training materials, and resource sheets. Download the list of
  documents you will need to complete the assessment.
- 2. **Agency Observations:** This information is based on a series of observations you need to make about your agency's physical environment. Download the observation guide for a list of items you need to observe in your agency.
- 3. **Staff Interview Questions:** This information leverages the knowledge of key staff members of your agency to explore practices that may not be written down. Download the interview questions to ask staff.

On the "My Assessments" page, you will have the option to view the above options. You may download the list of documents needed, the observation guide, and interview questions for staff.

#### Data Sources (2)

₿⊘→

Document Checklist

Some of the information you will need to measure your agency's capacity to serve survivors of domestic and sexual violence with disabilities comes from pre-existing agency documents. Gather the documents listed below, and then consult them in order to answer the questions in the *Indicator Scoring Tool*.

Document Checklist for

**Dual Agencies** 

Domestic Violence/Rape Crisis

| Client Documents                                                                         | Service animals                                                        | Legal advocacy                                                                     |
|------------------------------------------------------------------------------------------|------------------------------------------------------------------------|------------------------------------------------------------------------------------|
| Intake forms/packet                                                                      | Resident handbook                                                      | resources                                                                          |
| Curricula <ul> <li>Direct services staff training</li> <li>Volunteer training</li> </ul> | Medications Interagency Agreements Written agreement with              | brochure/social media<br>pages<br>Accessible                                       |
| <ul> <li>Healthy relationships<br/>training</li> </ul>                                   | ASL interpreters or<br>interpreting agency                             | transportation list<br>Accessible<br>transportation map                            |
| Parenting class<br>curriculum                                                            | <ul> <li>MOU with disability<br/>organization</li> </ul>               | Accessible car/van<br>services list                                                |
| Policies Client accommodations                                                           | Contract or other written<br>agreement with Deaf<br>agency or advocate | <ul> <li>Agency's power and<br/>control wheel</li> <li>Survivor handout</li> </ul> |
| <ul> <li>Full participation</li> <li>Medications</li> </ul>                              | Staff Resources                                                        | Other Access review tool                                                           |
| <ul> <li>Staff accommodations</li> <li>Client non-<br/>discrimination</li> </ul>         | Counselor/advocate<br>resources<br>Programmatic Resources              | Access review team                                                                 |
| Eligibility                                                                              | Case management                                                        | meeting minutes                                                                    |

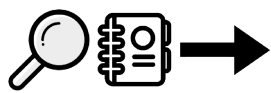

Observation Guide for Domestic Violence/Rape Crisis Dual Agencies

#### Observation Guide

Some of the data you will need to measure your agency's capacity to serve survivors of domestic and sexual violence with disabilities comes from observations you will make of your agency's physical infrastructure. More specifically, you will need to assess the accessibility of your agency's main entrance(s), advocate office(s), bathrooms, and fire alarms. This guide provides you with step-by-step instructions for conducting an access review of these spaces and recording your findings, which you will enter into the *Indicator Scoring Tool* once you have completed the assessments. In addition to this guide, you will need at ape measure to complete the access observations.

#### Approach and Entrance

To complete this section, you will need to review your parking lot, access paths, and building entrance and answer the following questions.

|                                                                                                    | Location 1 | Location 2 | Location 3 |  |
|----------------------------------------------------------------------------------------------------|------------|------------|------------|--|
| <ol> <li>Is at least one space in your parking lot<br/>van accessible? (8 feet wide with a<br/>minimum 8-foot wide access aisle and 98<br/>inches of vertical clearance)?</li> </ol> | Yes No     | Yes No     | Yes No     |  |
| 2. Is the route of travel from the parking lot<br>to the main entrance at least 36 inches<br>wide?                                                                                   | Yes No     | Yes No     | Yes No     |  |
| 3. Is the doorway a minimum of 32 inches wide when open?                                                                                                    | Yes No     | Yes No     | Yes No     |  |

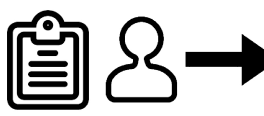

Staff Interview Questions for Domestic Violence/Rape Crisis Dual Agencies

#### Staff Interview Questions

Some of the information you will need to measure your agency's capacity to serve survivors of domestic and sexual violence with disabilities comes from agency staff members who have specific knowledge of agency operations. You will need to ask staff members who are knowledgeable about your agency's accessibility, information-keeping, partnerships, hiring, and outreach the questions listed below. Unless otherwise noted, each question should be answered with a Yes or No, and once you have recorded answers for all the questions, you will enter these answers into the *Indicator Scoring Tool.* 

#### Agency Accessibility

|        | Find the staff person who is most likely to have<br>information pertaining to agency accessibility.                                                                                                    |  |
|--------|----------------------------------------------------------------------------------------------------|--|
|        | That person is:                                                                                                    |  |
| Yes No | <ol> <li>Does our agency have an internal<br/>committee or work group focused on<br/>enhancing the agency's response to<br/>sexual violence against people with<br/>disabilities and Deaf people?</li> </ol> |  |
| Yes No | <ol> <li>Does our agency have a scheduled week<br/>each year dedicated to conducting an<br/>accessibility review?</li> </ol>                                                                                 |  |
| Yes No | 3. Do we have an in-house videophone that<br>can be used by residents and staff?                                                                                                    |  |

### **Repeat Every Six Months**

- Creates a built-in opportunity for self-reflection.
- Allows you to identify changes that may not be obvious.
- The process of using the indicators is faster.
- Enhancing capacity takes time to plan, develop, and execute. Scores may not increase significantly in the short-term.
- Continue to share results with your staff.
- Celebrate successes.

#### Questions?

# Please reach out to Idworkis@vera.org with any comments or concerns.

### Thank you!

Please take a minute to complete our brief survey.